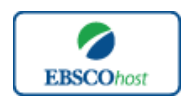

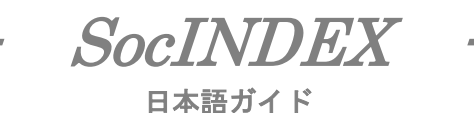

#### エブスコ SocINDEX へようこそ!

| • | SocINDEX ICONT                    | p.1                        |
|---|-----------------------------------|----------------------------|
| • | <u>検索のヒント</u>                     | p.1-p.2                    |
| • | 検索フィールドの定義                        | p.2-p.3                    |
| • | 検索可能なフィールド                        | p.3-p.5                    |
| • | Publications(出版物)検索               | р.6                        |
| • | <u>Subject Terms(サブジェクト用語)検索</u>  | p.6-p.7                    |
| • | <u>Author Profile(著者プロフィール)検索</u> | p.7-p.8                    |
| • | <u>Cited References(引用文献)検索</u>   | p.8-p.9                    |
| • | Images(画像)検索 p                    | .9                         |
| • | <u>Citation Matcher 検索</u>        | <b>p</b> .10               |
| • | Index 検索                          | <b>p</b> .10 <b>-p</b> .11 |
| • | <u>著作権</u>                        | <b>p</b> .12               |
| • | <u>お問合せ先</u>                      | <b>p</b> .12               |
|   |                                   |                            |

#### SocINDEX について

SocINDEX は社会学分野の学術雑誌や書籍、会議録、学位論文などの文献情報を包括的に収録する、 社会学研究において必須の抄録データベースです。4,700 誌以上の社会学関連雑誌(うち 4,300 誌以上 が査読誌)の抄録情報を保有し、さらに 870 誌以上の引用文献・被引用文献検索が可能です。収録デー タ数は 210 万件以上、一番古い収録雑誌は 1895 年まで遡って書誌データを収録しています。1,000 以上 の書籍やモノグラフ、36,000 件以上の会議録、またワーキング・ペーパーの抄録情報も提供しています。 20,000 語以上の主題語を収録する社会学シソーラスを搭載しており、さらに著者の経歴や書誌情報が 掲載されている【著者プロフィール】も 25,000 以上、収録されています。

| 収録データ数          | 収録抄録<br>雑誌タイトル数  | 収録期間             | 更新頻度   |
|-----------------|------------------|------------------|--------|
| 210 <b>万件以上</b> | 4,700 <b>誌以上</b> | 1895 <b>年~現代</b> | Weekly |

#### 検索のヒント

次ページは SocINDEX の基本的な検索技術になります。膨大なデータから効率的に情報を得るためのヒントが網羅されています。是非ご活用ください。

★注意:ストップワードにとして冠詞、前置詞、代名詞(例:`the`, `for`, `of `)等があります。これらは検 素時にはヒットいたしませんのでご注意ください。

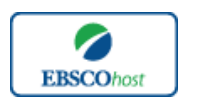

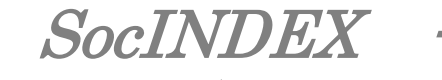

# <u>論理演算子</u>

語句が一般的、または逆に特有過ぎる場合、効率よく検索が行えないことがあります。そのような場合 はくAND・OR・NOT>の論理演算子を使って語句を繋ぎ、検索をすると、より一層、効率的に情報を 得ることができます。またくAND・OR・NOT>を使うことによって、検索結果の<u>限定・拡張</u>ができま す。

<u>AND</u> 検索: Sociology AND Behavior

キーワード Sociology と Behavior を両方含むものがヒットします。

OR 検索: Sociology AND Behavior OR Religion

キーワード Sociology と Behavior または Religion を含むものがヒットします。

NOT 検索: Sociology OR Behavior NOT Religion

キーワード Sociology または Behavior を含むが、Religion は除かれます。

# 括弧を使い検索をコントロール

括弧は検索順をコントロールする機能があります。 括弧なしでの検索では常に左から右へキーワード が検索されますが、括弧を使用することで、括弧でくくられたキーワードからはじめに検索されます。 下記の括弧を使った検索例では、まず括弧の中にある左のフレーズが最初に検索され、次にその検 索結果を基として括弧の中、右にある2番目のフレーズが検索されます。

① 一般的な検索: Sociology or Behavior and Religion or Family

② 括弧を使った検索: (Sociology or Behavior) and (Religion or Family)

①の<u>一般的な検索例</u>では、まず "Sociology"を検索し、同時に "Behavior", "Religion", "Family"に 関するすべての記事、文献が検索されます。 しかし、②の<u>括弧を使った検索例</u>では、ヒットする記事、 文献は "Sociology <u>OR</u> Behavior" に関して、"Religion <u>OR</u> Family"が検索されます。

括弧を使った検索方法は一般の検索方法よりも、さらに領域が絞り込まれて、効率よく検索を行ってい ることがわかります。

# 検索フィールドの定義

★以下は SocINDEX の検索フィールドの定義です。

| フィールド名          | 定義            |
|-----------------|---------------|
| Title           | 論文記事のタイトル。論題。 |
| Alternate Title | 副題。           |
| Language        | 言語。           |

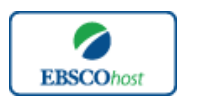

SocINDEX -

#### 日本語ガイド

| Authors                  | 著者名。                         |
|--------------------------|------------------------------|
| Editors                  | 編集者。                         |
| Translators              | 翻訳者。                         |
| Source                   | 掲載出版物情報。(巻、号、ページ数など)         |
| Document Type            | 文献のタイプ。(雑誌論文、書籍等)            |
| Subject Terms            | 主題。                          |
| Geographic Terms         | 地理的条件。                       |
| Author-Supplied Keywords | 著者によるキーワード。                  |
| Company/Entity           | 企業名、団体名。また、企業識別コード、ティッカーシンボル |
| Reviews & Products       | 論文記事で言及されている製品名。             |
| NAICS/Industry Codes     | アメリカ産業分類表コード。                |
| People                   | 論文の中で言及されている人物名。             |
| Abstract                 | 抄録。                          |
| Author Affiliations      | 著者が所属する機関名。                  |
| Full Text Word Count     | 全文の単語数。                      |
| ISSN                     |                              |
| ISBN                     | ISBN <b>番号。</b>              |
| URL                      | サイトへのリンク                     |
| Accession Number         | 論文の登録番号。                     |

検索可能なフィールド

検索を始める前に、どのフィールドについて検索を実行するか、詳しい設定ができます。

★ 検索するフィールドをドロップダウン・メニューで Default Field に設定すると、all authors, all subjects, all keywords, all title info (source title を含む), また all abstracts を同時に検索します。

検索には① [Word Indexed]検索と② [Phrase Indexed]検索があります。

- ① [Word Indexed] ----- 語検索(部分 致するものを検索します。)
- 2 [Phrase Indexed]—句検索(完全一致するものを検索します。)

#### <例>

<u>SO Journal of Literature</u> → SO は[World Indexed]なので Journal of Literature, Journal of World Literature, Asian Journal of Literature などが検索結果にヒットします。

<u>IN Journal of Literature</u> → JN は[Phrase Indexed]なので Journal of Literature のみが検索結果に ヒットします。

次ページの表は利用可能なフィールドタグ一覧です。(タグの入力は全て大文字で行って下さい)

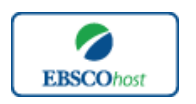

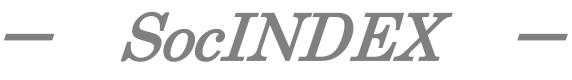

# <<SocINDEX の検索フィールド>>

| タグ  | 定義                                                                    | 例                              |
|-----|-----------------------------------------------------------------------|--------------------------------|
|     | Abstract or Author-Supplied Abstracts[Word Indexed]                   |                                |
| AB  | 抄録=アブストラクトから検索。                                                       | AB Science                     |
|     | Author Affiliation [Phrase Indexed]                                   |                                |
|     | 著者の所属機関・団体。                                                           |                                |
| AD  | (キーワードの完全一致)                                                          | AD University of Jena, Germany |
|     | Author Affiliation [Word Indexed]                                     |                                |
| AF  | 著者の所属機関・団体。                                                           | AF Germany                     |
|     | Accession Number [Phrase Indexed]                                     |                                |
| AN  | SocINDEX のレコードに付加されている認証番号から検索。                                       | AN 14849219                    |
|     | Author Phrase [Phrase Indexed]                                        |                                |
| AR  | 著者名(last/first name 形式)から検索。                                          | AR Wenzel, Michael             |
|     | Author Supplied Abstract [Mord Indexed]                               |                                |
| ٨C  | Author Supplied Abstract [Word Indexed]<br>英考に上る地録の右毎の限定 (V-Voc/N-No) | ASV                            |
| A3  | 自日による分野球の市市の限定。(1-185/1N-INO)                                         |                                |
| ΔΤΙ | Author [Word Indexed]<br>茎考タかに絵表                                      | AUSmith                        |
| AU  |                                                                       | AC Shifti                      |
|     | Company Entity [Word Indexed]                                         | CO ABBOTT LABORATORIES         |
| CO  | 会社名や団体名から検索。                                                          | INC                            |
|     | Cover Story [Word Indexed]                                            |                                |
| CS  | 特集記事の有無の限定。(Y=Yes/N=No)                                               | CS Y                           |
|     |                                                                       |                                |
|     | Country ID [Phrase Indexed]                                           |                                |
| CY  | ISU(国际標準化倣情)による国ことのII)から使系。                                           | CY US                          |
|     | Heading or Keyword [Phrase Indexed]                                   |                                |
| DE  | 主題から検索。                                                               | DE Y CHROMOSOME                |
|     | DUNS Number [Phrase Indexed]                                          |                                |
|     | DUNS Number <b>から検索。</b>                                              |                                |
|     | * DUNS Number についての詳細はこちらの URL から:D&B                                 |                                |
| DN  | website → http://www.dnb.com/us/                                      | DN 197074024                   |
|     | Date of Publication [Date Indexed]                                    |                                |
| DT  | 出版物の年月から検索。                                                           | DT 20020301                    |
|     | Images Available [Phrase Indexed]                                     |                                |
| FM  | 引用文献が付加している記事に限定。(Y=Yes/N=No)                                         | FR Y                           |
|     | Geographic Terms [Word Indexed]                                       |                                |
| GE  | 関連地域から検索。                                                             | GE France                      |
|     | ISBN [Phrase Indexed]                                                 |                                |
| IB  | ISBN 番号から検索。                                                          | IB 0113408528                  |
|     | NAICS Code or Description [Word Indexed]                              | IC 561110                      |
|     | NAICS(アメリカ産業分類)コード、または分類語                                             | or                             |
| IC  | から検索。                                                                 | IC Office                      |
|     | Issue [Phrase Indexed]                                                |                                |
| IP  | 出版物の号から検索。                                                            | IP 3                           |
|     | ISSN [Phrase Indexed]                                                 |                                |
| τc  | ISON HILLASE INCERENT<br>ISON 米早(ダッシュカー)から玲安                          | 15 87558289                    |
| 15  | ILOUIN 宙ウマンノンなし/パウ快糸。                                                 | 13 07 330207                   |
| τητ | journal Name [Phrase Indexed]                                         | INI Decific Affaire            |
| JIN | 山瓜物ブ1 「ルから快茶。(元王一玖のみ)                                                 | JIN FACIFIC AHAIRS             |

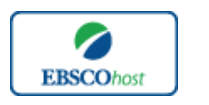

\_\_\_\_

SocINDEX -

日本語ガイド

|    | Language of Keywords [Word Indexed]     |                                  |
|----|-----------------------------------------|----------------------------------|
| KL | キーワードから検索。                              | KL English                       |
|    | Author-Supplied Keywords [Word Indexed] |                                  |
|    | 著者によるキーワードから検索。                         |                                  |
| KW | *SU <b>タグでも検索可能</b> 。                   | KW Humanism                      |
|    | Language [Word Indexed]                 |                                  |
| LA | 言語から検索。                                 | LA Hungarian                     |
|    | People [Word Indexed]                   |                                  |
| PE | 人物名から検索。*SU タグでも検索可能。                   | PE Durkheim, Emile               |
|    | Number of Pages [Number Indexed]        |                                  |
| PG | 論文の記載されているページ数から検索。                     | PG 19                            |
|    | Reviews & Products [Word Indexed]       |                                  |
| PS | 論文内の書評やプロダクト・レビューから検索。                  | PS "RACE & CULTURE(Book)"        |
|    | Publication Type [Phrase Indexed]       |                                  |
| PT | 出版物・ドキュメントのタイプから検索。                     | PT Periodical                    |
|    | Document Type[Phrase Indexed]           |                                  |
| PZ | ドキュメントのタイプから検索                          | PZ Editorial                     |
|    | Peer-Reviewed [Word Indexed]            |                                  |
| RV | 査読誌の有無を限定。(Y=Yes/N=No)                  | RV Y                             |
|    | Subject Terms [Word Indexed]            |                                  |
| SU | 主題から検索。                                 | SU Sociology                     |
|    | Publication Name [Word Indexed]         | SO Journal of Comparative Family |
| SO | 出版物タイトルから検索。                            | Studies                          |
|    | Start Page [Phrase Indexed]             |                                  |
| SP | 論文の開始ページから検索。                           | SP 61                            |
|    | Title [Word Indexed]                    |                                  |
| TI | 論文タイトルから検索。                             | TI Book Reviews                  |
|    | Ticker Symbol [Phrase Indexed]          |                                  |
| TK | 企業の証券コードから検索。(完全一致のみ)                   | TK AMZN                          |
|    | All Text [Word Indexed]                 |                                  |
| TX | SocINDEX に含まれている全ての検索フィールドから検索。         | TX Sociology                     |
|    | Unique Identifier [Phrase Indexed]      |                                  |
| UI | アクセッション番号から検索。                          | UI 16125637                      |
|    | Volume [Phrase Indexed]                 |                                  |
| VI | 特定の巻から検索。                               | VI 2                             |

-----

*SocINDEX*では<u>キーワード検索(Advanced Search と Basic Search)、</u>出版物(Publications) 検索、<u>サブジェクト用語(Subject Terms)検索、著者プロフィール(Author Profiles)検索、</u> 引用文献(Cited References)検索、<u>画像(Images)検索、Citation Matcher 検索、Index 検索</u> の 8 つの中から検索方法を選択することができます。

| 新規検索出版 | 阪物 サブジェクト用語 著者プロフィール                                        | その他                                        |     |
|--------|-------------------------------------------------------------|--------------------------------------------|-----|
| ESCO   | 検索中: SocINDEX<br>データペース選択 »<br>基本検索   詳細検索   ビジュアル検索   検索版出 | 引用文献<br>画像<br>Citation Matcher<br>インデックス検索 | 17- |
|        |                                                             |                                            |     |

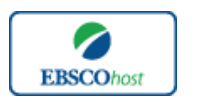

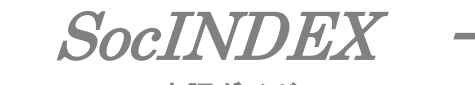

Publications(出版物)検索

★ SocINDEX の中に収録されている全ての出版物がアルファベット順にリスト化されています。 あらかじめ出版物名が分かっている際は、この検索方法を使うと効率良く検索ができます。

検索画面上部にある青色のバーがあります。その中からPublications[出版物]というタブをクリックし、 出版物検索を行います。

リストの中から検索したい出版物を選び、ボックスにチェック(複数選択可)を入れ、Add[追加]ボタンをクリックすると検索式に反映されますので、Search[検索]ボタンをクリックし、検索を行います。

| 検索中:SocINDEX 「データベース選択»<br>(N "Administration in Social Work")<br>基本検索   詳細性素   ビンアル検索   後奈加陸 | Logout |
|-----------------------------------------------------------------------------------------------|--------|
| HR49                                                                                          |        |
| 検索中: SocINDEX Publications                                                                    |        |
| <ul> <li>⑦ アルファベット嫌 〇 サブジ・クトあよび説明別 〇 単語を含む</li> </ul>                                         |        |
| ページ:前へ   汰へ ↓ A B C D E F G H I J K L M N O P Q R S T U V W X Y Z ▶                           |        |
| 必要なタイトルにチェックを付ける(道加)                                                                          |        |
| I Administration in Social Work<br>書註レコード: 06/01/1991 to present                              |        |
| Administrative Science Quarterly<br>書註レコード: 06/01/1956 to present                             |        |

また、出版物そのものの検索は検索ボックス(太枠)内に検索したい出版物名、キーワードを入力し、 Browse[検索]ボタンをクリックし、検索を行います。

| 検索中: SocINDEX Publications<br>Journal of adolescence]<br>◎ アルファペット順 ○ サブジェクトおよび説明別 ○ 単語を含む |
|--------------------------------------------------------------------------------------------|
| ページ:前へ   次へ                                                                                |
| 必要なタイトルにチェックを付ける 道加                                                                        |
| ☑ Journal of Adolescence<br>書誌レコード: Selective coverage back to 1992                        |
| □ Journal of Adolescent Health<br>書誌レコード: Selective coverage back to 2002                  |
|                                                                                            |

Subject Terms(サブジェクト用語)検索

★SocINDEX に収録されている論文に付与されているサブジェクトは、全て専門的な統制語に基づき、 付与されています。用語は全てアルファベット順にリスト化されていますので、このサブジェクト用語 検索を利用することによって、効率良く、必要な資料の検索をすることが出来ます。

検索画面上部にある青色のバーの中から Subject Terms[**サブジェクト用語**]というタブをクリックし、サ ブジェクト用語検索を行います。

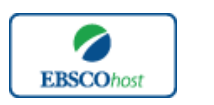

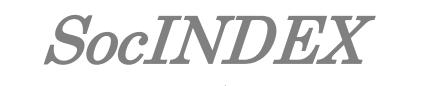

アルファベット順に並んでいるリストの中から検索したい用語(複数選択可)のチェックボックスにチェッ クを入れ、Add[追加]ボタンをクリックすると検索式に反映されますので、Search[検索]ボタンをクリッ クし検索を行います。検索結果画面には、そのサブジェクトに関連する論文・記事が出てきます。

| 秋本中: SocIDDEX         データペース選択 >           DE: ACTION research*         後金           25.9点         ビンコアル核素: 株式振営 |    |
|----------------------------------------------------------------------------------------------------|----|
| サブジェクト用語                                                                                                    |    |
| 検索中:Sociology Thesaurus<br>action research<br>◎ 文頭一致 ○ 名む: ○ 関連(マランク<br>ページ:前へ   次へ                              |    |
| 用語を選択し、次の条件で検索に追加する: OR >) 追加                                                                                    | 拉張 |
| (用語をグリックすると、影響の表示されます)                                                                                           |    |
| ACTION research                                                                                                  |    |
| ACTION theory                                                                                                    |    |
| ACTION, Human Use HUMAN behavior                                                                                 |    |

また、用語そのものの検索を行いたい場合は、検索ボックス(太枠)内に検索したい用語を入力し、 Browse[検索]ボタンをクリックし、検索を行います。またその際、Term Begins With[文頭一致]、 Term Contains[含む]、Relevancy Ranked[関連度ランク]いずれかの検索オプションを選択すること が可能です。

| 用語を選択   | 用語を選択し、次の条件で検索に追加する: OR 💙 <sup>追加</sup> 拡張 |  |  |
|---------|--------------------------------------------|--|--|
| (用語をクリ) | (用語をクリックすると、詳細が表示されます)                     |  |  |
|         | ACTION learning Use ACTIVE learning        |  |  |
|         | ACTION research                            |  |  |
|         | ACTION theory                              |  |  |

サブジェクト用語横の Explode**[拡張]**にチェックをつけると、その用語に関連した広義の単語について も検索式に反映します。

また、各用語をクリックすることで、その単語に関連するBroader(広義)・Narrower(狭義)、また関連のあるサブジェクト用語が表示されます。こちらも、前述の手順で検索式に反映させることが出来ます。

Author Profiles(著者プロフィール)検索

★ SocINDEX のデータベース内で最も引用された 25,000 人の著者の詳細なプロフィールを検索する ことができます。著者名はアルファベット順にリスト化されていますので、簡単に検索することができ ます。また、プロフィールからは、連絡先・URL・論文記事を載せた雑誌名やキーワードなどの情報 を入手することができます。

さらに著者の名前をクリックすることで、その著者の執筆した論文記事を取り出せます。この機能を 使用することにより、より効率良く、欲しい情報を引き出すことができます。

検索画面上部にある青色のバーの中から Author Profiles[**著者プロフィール**]というタブをクリックし、 検索を行います。

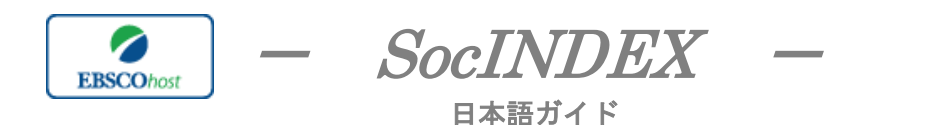

アルファベット順に並んでいるリストの中から検索したい著者にチェックを入れ(複数可)、Search ボタンで検索をします。

| 著者ブ    | 著者プロフィール                        |  |  |
|--------|---------------------------------|--|--|
| 検索中:   | 検索中:Author Profiles SocINDEX    |  |  |
| ⊙ 7N:  | <ul> <li>         ・</li></ul>   |  |  |
| ページ    | 前へ   次へ                         |  |  |
| 1 つ以上の | 1つ以上のアイテムを選択してからこちらをクリック Search |  |  |
|        | Egan, Daniel                    |  |  |
|        | Egan, Marcia                    |  |  |
|        | Egeland, Byron                  |  |  |

また、著者名のリンクをクリックすると、著者情報の詳細を閲覧することができます。

さらに、著者の検索は、検索ボックス(太枠)内に検索したい著者名を入力し、Browse[検索]ボタンを クリックして行います。

※ 表記は Last name、First name の順になっています。Relevancy Ranked[関連度ランク]オプショ ンを選択することで Last name から、また First name からだけの検索ができます。

| 著者ブ                               | ロフィール                                                             |  |  |  |
|-----------------------------------|-------------------------------------------------------------------|--|--|--|
| 検索中:A<br>Egan Ma<br>③ アルコ<br>ページ: | Author Profiles SocINDEX<br>ircia<br>ファベット順 ① 関連度ランク<br>: 前へ   次へ |  |  |  |
| 1 つ以上のアイテムを選択してからこちらをクリック Search  |                                                                   |  |  |  |
|                                   | Egan, Daniel                                                      |  |  |  |
|                                   | Egan, Marcia                                                      |  |  |  |
|                                   | Egeland, Byron                                                    |  |  |  |

# Cited References(引用文献)検索

★ SocINDEX に収録されている論文の引用文献・被引用文献の検索ができます。この検索機能 を使うことにより、より学術的に信頼性の高い資料を効率良く検索することができます。

引用文献検索は検索画面上部にある青色のバーの左端にある More[その他]の中から Cited references[引用文献] のタブをクリックして行います。

|       | 検索中: SocINDEX データベース選択 » |                       |
|-------|--------------------------|-----------------------|
| EBSCO | Cited Author:            | Cited Title: 検索 クリア 😗 |
|       | Cited Source:            | Cited Year:           |
|       | All Citation Fields:     |                       |
|       | 基本検索   詳細検索   ビジュアル検索    |                       |
|       |                          |                       |

Cited Author(引用著者)、Cited Title(引用文献タイトル)、Cited Source(引用ソース)、Cited Year (引用された年)の中に検索したい情報をそれぞれ入力し、Search[検索]のタブをクリックします。(情報は入力するものが多いほど、検索の幅が狭まります。)

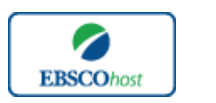

**SocINDEX** 

引用文献・記事を表示するには、見たい引用文献・記事のチェックボックスをオンにして Find Citing Articles[引用文献・記事の検索]をクリックします。次の画面で表示された文献・記事のタイトルが出てきますので、その後は基本的な検索方法と同じです。また、All Citation Fields は全てのキーワードに対応します。(キーワードはひとつのみ)

| 引用文献 引用論文・記事 1-10 / 1005 ページ:1.2                                                                                                    | 3 4 5 XA                                                      | ページ オブション > 👝 道加 (1-10)                                                                                                    |                                                  |  |  |
|----------------------------------------------------------------------------------------------------|---------------------------------------------------------------|----------------------------------------------------------------------------------------------------|--------------------------------------------------|--|--|
| 検索された多考文献:WA Egan                                                                                                    |                                                               |                                                                                                    |                                                  |  |  |
| 引用論文・記事を表示するには、チェックボックスをオンバニしてからこちらを<br>「引用論文・記事の検索」をグリックしてください。                                                                                                    | クリック [引用論文・記事の検索]                                             | 老グリックしてください。                                                                                                    |                                                  |  |  |
| Introduction; Egan, D.; Howel, E.A. The Hotker<br>E. A., Document Type: book; (AN HEHRGRE, EoX<br>データベース: EBSCO Publishing Clations →ペース: EBSCO Publishing Clations | SINEXAA KINISAX-AXA<br>Ay-Fossiney: : wa eq                   | і <u>12/2 мн9</u> :1<br>й                                                                                                    | ページ オオション × 🧉 )0加 (1-3)                          |  |  |
| Gay Rohts, Egan Patrick J.; Persly Nathanel; Wal<br>Otm Jack; Egan Patrick J.: Document Type: bool<br>データペース: EBSCO Publishing Clattons                             | t 1. The By: B<br>Academic the e<br>Journal $\overline{\tau}$ | Research Program of Historical Ecology,  alia  William, Annual Review of Anthropology, 2006, Vol. 35 Issue 1, p75-98, 249; DOE 10.1146/Jannurev.anthro.35.081765.12221 crait active is a new interdisciplinary research program concerned with comprehending temporal and spatial dimensions in the relationsh """ -"" -""" | hps of human societies to local environments and |  |  |

また、Cited References 検索はキーワード検索の画面上で、Cited タグを使って検索することができます。(キーワード検索で Cited タグを使ってフィールド限定検索をする際、デフォルト設定は未設定のままにしてください。)

- ★ SocINDEX で認証されている Cited References のタグは下記のものになります。タグは、全てア ルファベットの W から始まります。(例: "WA" for Cited Author)
- WA Cited Author
- WB Cited Title
- WC Cited Source
- WD Cited year
- WZ All Citation Fields

# Images(画像)検索

検索画面上部にある青色のバーの中から一番右端にある More[その他] の中から、Images [画像] を選択し、画像検索を行います。

まず、検索ボックスの中に検索したいキーワードを入力し、検索条件の限定("Limit your results") をします。①Black and white Photograoh (白黒写真)、② Diagram (図表)、③ Illustration (絵)、④ Chart (チャート)、⑤ Color Photograph (カラー写真)、⑥ Graph (グラフ)、⑦ Map(地図)から検索し たい画像を選択し、Search [検索] をクリックし、検索をします。

| 使素中:Image<br>Tossi<br>基本状素;詳細 | Quick View Collection │ データペース選択<br>■<br>■ 第 :ビジュアル検索   検索規題                                                 | 、                              | Logout |
|-------------------------------|----------------------------------------------------------------------------------------------------|--------------------------------|--------|
| 検索オプション                       |                                                                                                    | T                              | Utor   |
| ● <b>③</b> 1→牙索勢<br>○<br>○    | <ul> <li>ラーブーリアン/勾</li> <li>コペての用語に一致する項目を検索</li> <li>レポイルの用語に一致する項目を検索</li> <li>StartText 検索 ビント</li> </ul> | 問述盡≄論用 □                       |        |
| 検索条件の限定                       |                                                                                                    |                                |        |
| 画像 9-1-7 [<br>[<br>[          | Black and White Chart<br>Photograph Color Photograp<br>Dagram Graph<br>Illustration Map                      | Image Quick View<br>Collection |        |
| 検索                            |                                                                                                    |                                |        |

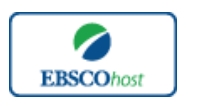

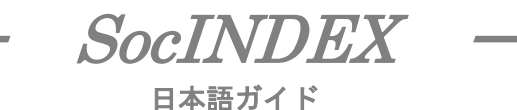

Citation Matcher 検索

★ Citation Matcher とは、手元にある情報が、雑誌名/論文名のみの場合や、号数・論文のページ数のみなど、限られている場合でも、求める雑誌記事・書籍情報を効率よく検索することが出来る機能です。

画面上部青いバー内の More [その他]の中から Citation Matcher を選択してください。

| わらのフィールドでは、ワイルドカード(?)と 前方一紙去<br>気物タイトルに含まれるキーワードを入力してくれ<br>ymmdd 日付のわかっている部分を入力してくれ | 記号 (*) を使用できますが、<br>Sさい (例:2007) | 、ブーリアン演算子 (AND、O       | R, NOT) Ŀフィールド タウ      | (AN, PMID &É) It       | 使用できません。               |                        |
|-------------------------------------------------------------------------------------|----------------------------------|------------------------|------------------------|------------------------|------------------------|------------------------|
| 原物タイトルに含まれるキーワードを入力してくた<br>ymmdd<br>日付のわかっている部分を入力してくた                              | ຮ່ະນ (M : 2007)                  |                        |                        |                        |                        |                        |
| rymmdd 日村のわかっている部分を入力してくた                                                           | ぎきい (例:2007)                     |                        |                        |                        |                        |                        |
|                                                                                     |                                  |                        |                        |                        |                        |                        |
|                                                                                     |                                  |                        |                        |                        |                        |                        |
|                                                                                     |                                  |                        |                        |                        |                        |                        |
|                                                                                     |                                  |                        |                        |                        |                        |                        |
| を入力してください                                                                           |                                  |                        |                        |                        |                        |                        |
| 事タイトルに含まれるキーワードを入力してくださ                                                             |                                  |                        |                        |                        |                        |                        |
|                                                                                     |                                  |                        |                        |                        |                        |                        |
|                                                                                     |                                  |                        |                        |                        |                        |                        |
| Þ:                                                                                  | 9イドルに含まれるキーワードを入力してくださ<br>       | 9イトルに含まれるキーワードを入力してくださ | 9イトルに含まれるキーワードを入力してくださ | 9イトルに含まれるキーワードを入力してくださ | 3イトルに含まれるキーワードを入力してくださ | 9イトルに含まれるキーワードを入力してくださ |

Publication [出版物]、Date[日付]、Volume[巻]、Issue[号]、Start Page[開始ページ]、 Author[著者]、 Title[タイトル]、 Accession Number[登録番号]の各項目(全て入力する必要 はありません)に、情報を入力し Search [検索] ボタンをクリックします。

検索結果一覧が表示されますので、あとは通常の検索をした時と同じ手順で、求める論文の情 報をご確認ください。

Indexes(インデックス)検索

Indexes 検索は検索画面上部にある青いバーの中から More[その他]にある Indexes[インデックス 検索]のタブをクリックして行います。

Indexes 検索は Browse an Index[インデックスのブラウズ]のドロップダウン・メニューの中から検索 したいインデックスを選択し、検索の範囲を設定します。

Browse for[ブラウズ]の中に検索したいキーワードを入力し、Browse[検索]ボタンをクリックし、検索を行います。この際、検索は「完全一致」で行われます。

| インデックス検索             |                                                                                                    |
|----------------------|----------------------------------------------------------------------------------------------------|
| インデックスのブラウズ<br>ブラウズ: | Georgaphic Terms V<br>Bits<br>Authory Supplied Keywords<br>Authory Singhed Keywords<br>Authory Singhed Keywords<br>Authory Singhed Keywords<br>Bits M<br>Language<br>People<br>Publication Name<br>Reviews & Products<br>Subject Terms<br>Subject Terms<br>Subject Singhed<br>Subject Singhed<br>Su |

次の画面で該当した Term が出てきますので、その中から必要なものにチェックを入れて Add[追加]ボタンをクリックします。Search ボタンをクリックし、データベースの検索を行ってください (AND/OR/NOT を使った検索の限定・拡張も可能です)。その後は、基本的な検索方法と同じで す。

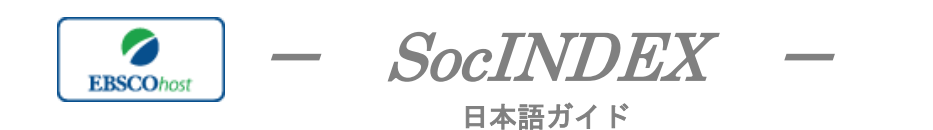

| 新規検索  出版物  サブジェクト用語  著者ブロフィール  その他                                    | サイン イン 📁 フォルダ ユーザー設定   言語   新機能!  ヘル |
|-----------------------------------------------------------------------|--------------------------------------|
| 検索中:SocINDEX 「データベース選択 ≫<br>ZG "japan")<br>基本検索   ♪B検索 ビジュアル検索   検索加燃 |                                      |
| インデックス検索                                                              |                                      |
| インデックスのブラウズ: Geographic Turns 🔹 検索<br>ブラウズ: japan                     |                                      |
| ページ:前へ 次へ<br>用語を違択(指数可)して、次の条件で検索に追加する.(or ))5加                       |                                      |
| Ла                                                                    | レコード カウント                            |
| I pan                                                                 | 7929                                 |
| 🔲 japan — history                                                     | 4                                    |

また、Indexes 検索はキーワード検索の画面上で、Index タグを使って検索することができます。(キーワード検索で Index タグを使ってフィールド限定検索をする際、デフォルト設定は未設定のままに してください。)

★SocINDEX で認証されている Index のタグは下記のものになります。Index タグは全てアルファベットの Z から始まります。(例: "ZA" for Author)

- ZAAuthorZWAuthor-Supplied KeywordsZOCompany Entity
- ZT Document Type
- ZZ DUNS Number
- ZD Entry Date
- ZG Geographic Terms
- ZU Headings
- ZH ISBN
- ZI ISSN
- ZL Language
- ZC NAICS Code or Description
- ZJ Publication Name
- ZP People
- ZS Reviews & Products
- ZE Subject Terms ZN Ticker Symbol
- ZR Year of Publication

# 著作権と使用上の制限事項

SocINDEX は EBSCO 社が制作したデータベースであり、すべての著作権を保持しています。データ のダウンロードは個人研究目的のみ可能です。データベースの使用は個人的・非営利的なものに限 ります。無断複写・転載を禁じます。

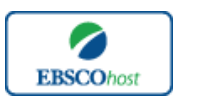

\_\_\_\_

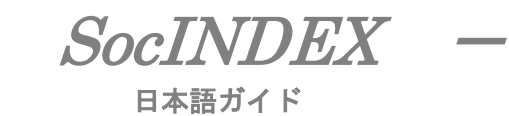

#### お問合せは下記まで:

EBSCO Information Services Japan 株式会社 〒164-0001 東京都中野区中野 2-19-2 中野第 I OS ビル 3 階 TEL: 03-5342-0701 FAX: 03-5342-0703 E-mail: jp-ebscohost@ebsco.com